# 豊中市 マチカネポイントアプリ 利用者向けマニュアル 【デジタル商品券 申込方法】

※最新版のマニュアルについては下記HPからご覧ください https://toyonaka.yomsubi.com/

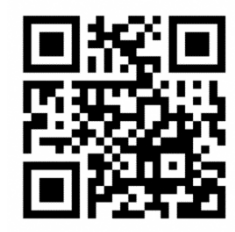

2024年1月

# 豊中市プレミアム付デジタル商品券の 申込方法

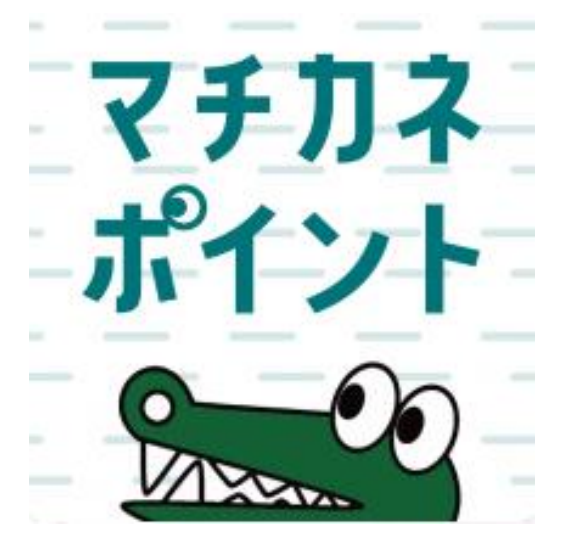

# 申込期間:令和6年(2024年) 1月11日(木)~1月24日(水)

## フレミアム付デジタル商品券の申込方法(アフリより申込画面へ進む)

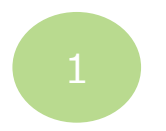

「チャージ・省エネ」を タップ

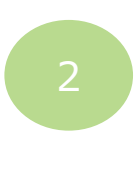

「購入」 をタップ

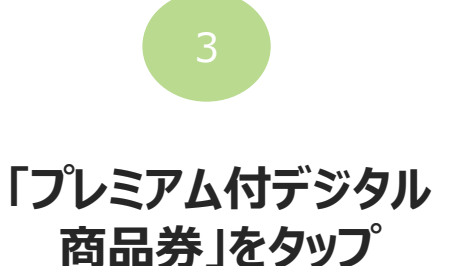

19:27

購入

購入申込

ご希望の項目を選択してください

申込期間:令和6年(2024年)1月11日から1月24日まで

購入

ご希望の項目を選択してください

プレミアム付デジタル商品券

プレミアム付デジタル商品券

1セット1,000円でチャージできます。

チャージ (購入分)

@ 18% D

Il docomo 5G

く戻る

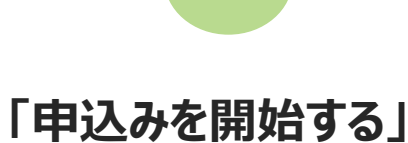

をタップ

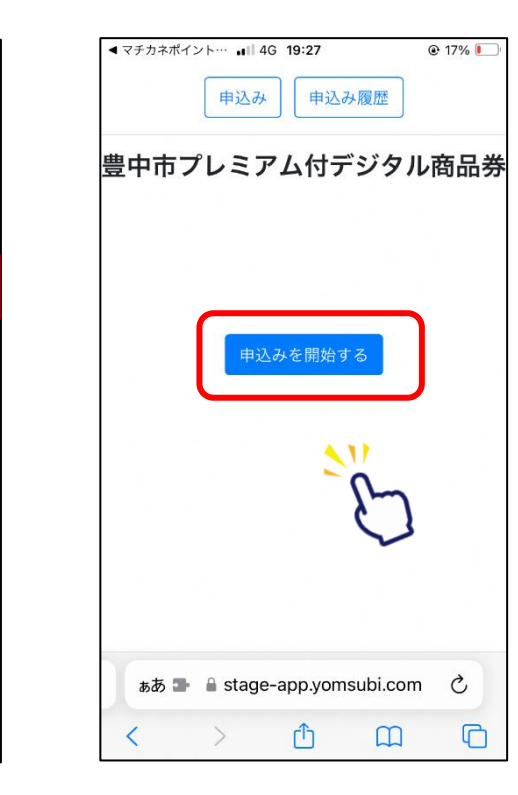

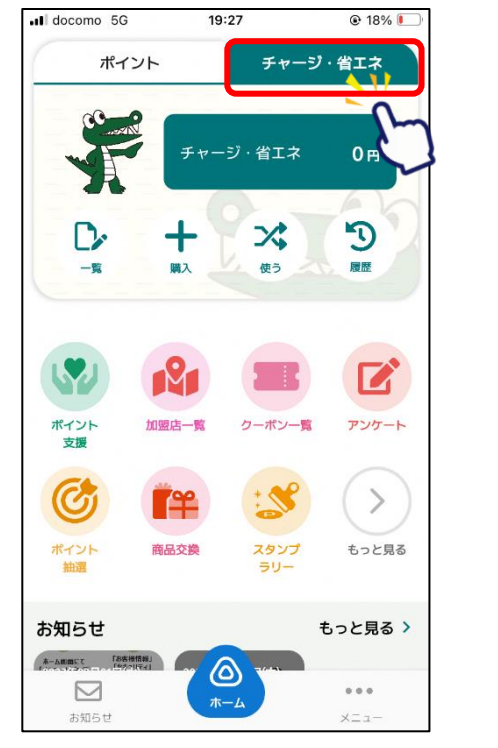

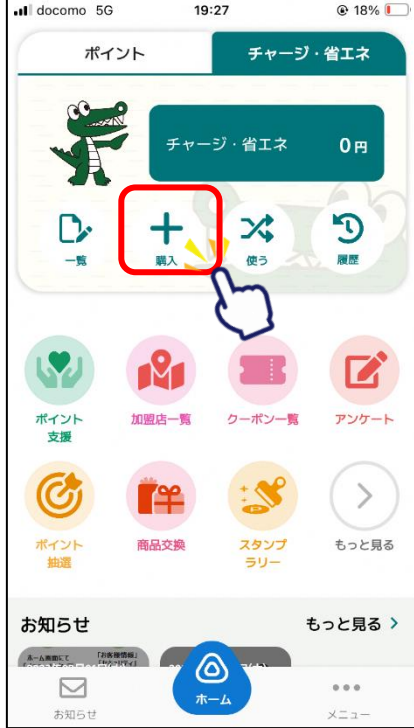

# プレミアム付デジタル商品券の申込方法(申込者情報入力)

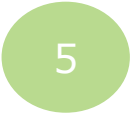

注意事項を確認し、 プロフィール情報を入力

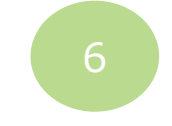

郵便番号を入力後、 検索ボタンをタップ

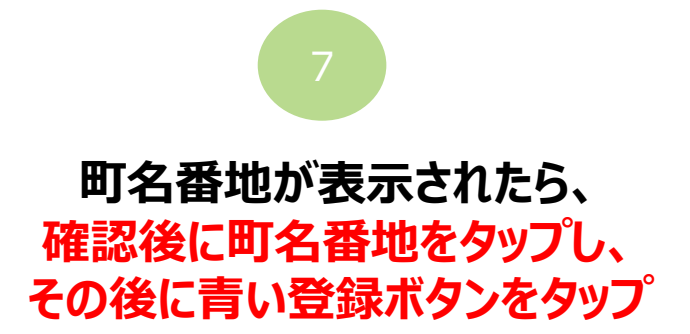

| 刈家有は豆甲               | 市民限定となります。           |
|----------------------|----------------------|
| 《必須項目                |                      |
| 性 (漢字) <sup>*</sup>  | 名 (漢字)*              |
| 豊中                   | 太郎                   |
| セイ (カナ) <sup>*</sup> | メイ (カナ) <sup>*</sup> |
| トヨナカ                 | タロウ                  |
| 生別                   |                      |
| ○ 回答しない              |                      |
| ● 男性 ○ 女性            | ○その他                 |
| 生年月日 *               |                      |
|                      |                      |

| 性別*                 |                                         |       |
|---------------------|-----------------------------------------|-------|
| ●男性 ○女              | ☆ ○その他                                  |       |
| 生年月日 <mark>*</mark> |                                         |       |
| 1991 ~ /            | 6 ~ /                                   | 7 ~   |
| 郵便番号*               |                                         |       |
| 5600014             | 郵便番                                     | 号から検索 |
| 都道府県 <mark>*</mark> |                                         | 7     |
| 「郵便番号から住所           | 検索」で自動入力されま                             | est 🕻 |
| 市区町村*               |                                         |       |
| 「郵便番号から住所           | 検索」で自動入力されま                             | Еđ    |
| 番地 <mark>*</mark>   |                                         |       |
|                     |                                         |       |
| 建物名・部屋番号            |                                         |       |
|                     |                                         |       |
|                     | 確認                                      |       |
|                     | 一一一一一一一一一一一一一一一一一一一一一一一一一一一一一一一一一一一一一一一 |       |
|                     | 大の                                      |       |
|                     |                                         |       |

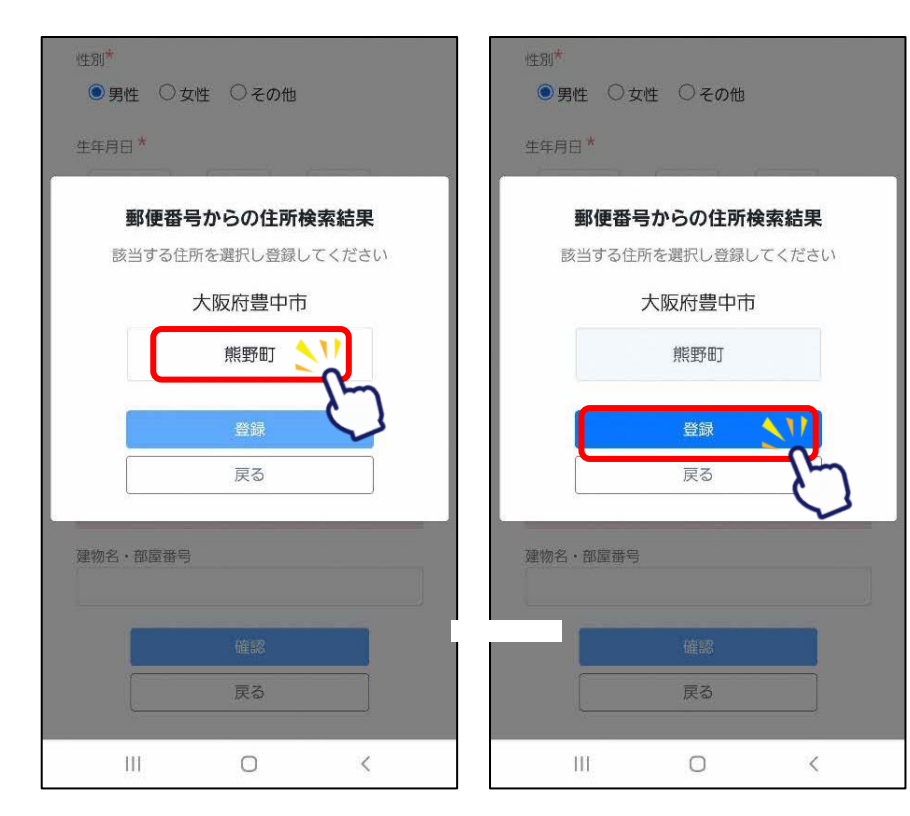

※対象は豊中市民限定となります。

# プレミアム付デジタル商品券の申込方法(申込者情報入力)

M-911\*

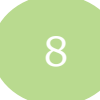

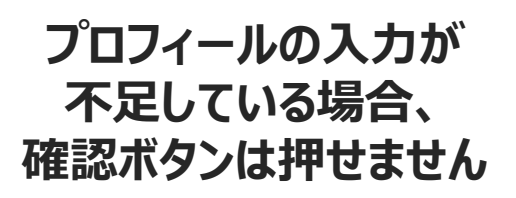

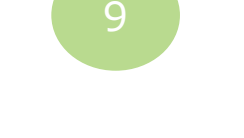

#### 入力情報に間違いないかを確認後、 「登録して申し込みに進む」をタップ

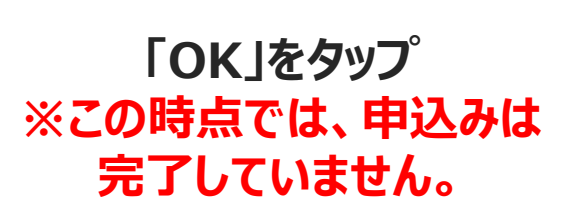

| マチナ | ネポイントア… <b>ルII 今 16:24 @ イ 29% .</b><br>app.yomsubi.com — 非公開 |
|-----|---------------------------------------------------------------|
| 生   | 年月日 *                                                         |
|     | 西暦 文 / 月 文 / 日 文                                              |
| 郵   | 更番号*                                                          |
| 1   | 半角数字7桁 郵便番号から検索                                               |
| 都   | 直府県*                                                          |
|     | 「郵便番号から住所検索」で自動入力されます                                         |
| 市   | 区町村*                                                          |
|     | 「郵便番号から住所検索」で自動入力されます                                         |
| 番   | 也*                                                            |
|     |                                                               |
| 建   | 物名・部屋番号                                                       |
|     |                                                               |
|     | 確認                                                            |
|     | 戻る                                                            |

| ● 男性 ○ 女性 ○ その他    |
|--------------------|
| 生年月日*              |
| 1991 ~ / 6 ~ / 7 ~ |
| 郵便番号*              |
| 5600014 郵便番号から検索   |
| 都道府県*              |
| 大阪府                |
| 市区町村*              |
| 豊中市                |
| 番地*                |
| 熊野町                |
| 建物名・部屋番号           |
| トヨナカマンション001       |
| 確認                 |
| <b>戻</b> る         |
| III O <            |

| 性別。               |       |       |                |            |
|-------------------|-------|-------|----------------|------------|
| ● 男性 ● 3          | 女性 🔘  | その他   |                |            |
| 生年月日 *            |       |       |                |            |
| 1991 ~            | / 6   | 5 ~ / | 7              | ~          |
| 郵便番号 <sup>*</sup> |       |       |                |            |
| 5600014           |       | 郵便    | ■号から           | <b>棄</b> 索 |
| 都道府県*             |       |       |                |            |
| 大阪府               |       |       |                |            |
| 市区町村*             |       |       |                |            |
| 豊中市               |       |       |                |            |
| 番地 <mark>*</mark> |       |       |                |            |
| 熊野町               |       |       |                |            |
| 建物名·部屋番号          |       |       |                |            |
| トヨナカマンショ          | ン001  |       |                |            |
| 24                | 91 7中 |       | 3###\ <b>\</b> |            |
|                   |       | ULUNC |                | h_         |
| L                 | 修正    | に戻る   |                | 6          |
|                   |       |       |                | v          |
|                   |       | _     |                | 122        |

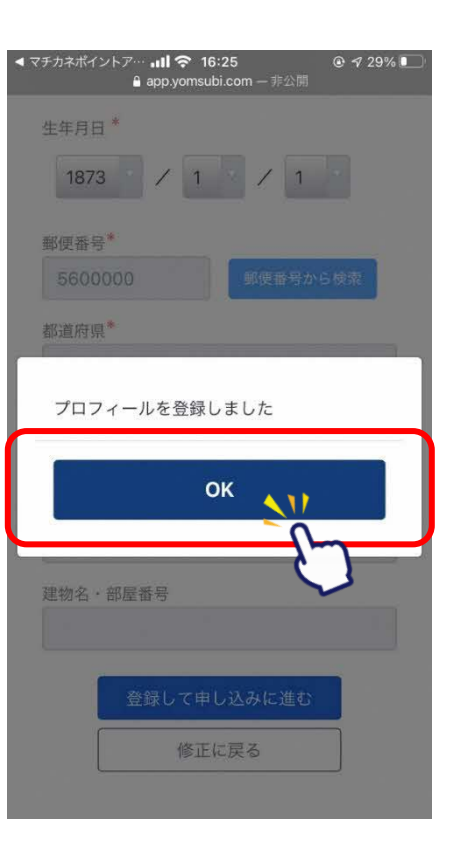

## プレミアム付デジタル商品券の申込方法(申込者情報入力)

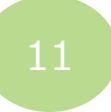

#### 子育て応援ポイントの付与申込は項目1の記載 事項を確認のうえ、入力欄に該当人数を入力 ※該当者のみ

#### 項目2~5の同意(注意)事項を 全文確認のうえ、チェックボタンを押してから、 ページ下部の青色の確認ボタンをタップ

| 1 🕯 stage-app.yomsubi.com/premium/to 👩 🗿                                                                                                    | ※ポイントの受け取りを希望する方の<br>みご入力ください。                                       | Stage                                         |
|----------------------------------------------------------------------------------------------------|----------------------------------------------------------------------|-----------------------------------------------|
| 豊中市プレミアム付デジタル商<br>品券                                                                                                    | ※18歳以下の人数を入力してください。                                                  | 2<br>+                                        |
| すりていなかりついりついになっていなかっていないでは、<br>記載事項を確認のうえ、入力機に該当人数を入力し<br>てください。(該当者のみ)<br>項目2~5の注意事項等もご確認いただき、各チェッ<br>クボックスにチェックのうえ、ページ下部にある青<br>色のボタンをタッブしてたにおすすみください。                            | <b>※18</b> 歳以下の対象者本人が商品券を購<br>入した場合は付与対象外です。                         |                                               |
| 1. ブレミアム付デジタル商品券を購入した方に、要件を満たす同一世帯内の18歳以下の子ども1人につき子育て応援ポイント(マチカネポイント)を3,000円分付与します。付与を希望される場合は、該当する18歳以下の子ど                                                                         | ※ポイントの受け取りができるのは世帯内で1人のみとなります。ポイントを受け取りたいアカウントを持つ方のみご入力をお願いいたします。    | 月30<br>期限。<br>②商店<br>でき:<br>~<br>等に5          |
| もの人数を下の入力欄に入力してくだ<br>さい。必ず下記VRLから市ホームペー<br>ジにて対象要件を確認のうえ、お申込<br>みください。<br>ポイントを受け取りができるのは世帯で1名のみと<br>なります。ポイントを受け取りたいアカウントを<br>持つ方のみ入力してください。<br>https://www.city.toyonaka.osaka.jp | ※同一世帯で2人以上のお申し込みが<br>あった場合には、購入の早い方に付与<br>いたします。<br>誤って複数人のお申し込みをしてし | り、i<br>合がる<br>さい。<br>支払い<br>取扱(<br>意く1<br>数に) |
| /machl/sangyoushinkou/oshirase/R<br>5syouhinken.html<br>2                                                                                                    | まった場合には、ホイントを受け取り<br>たい方が早くご購入するようお願いい<br>たします                       | 品券 <sup>3</sup><br>入しる                        |

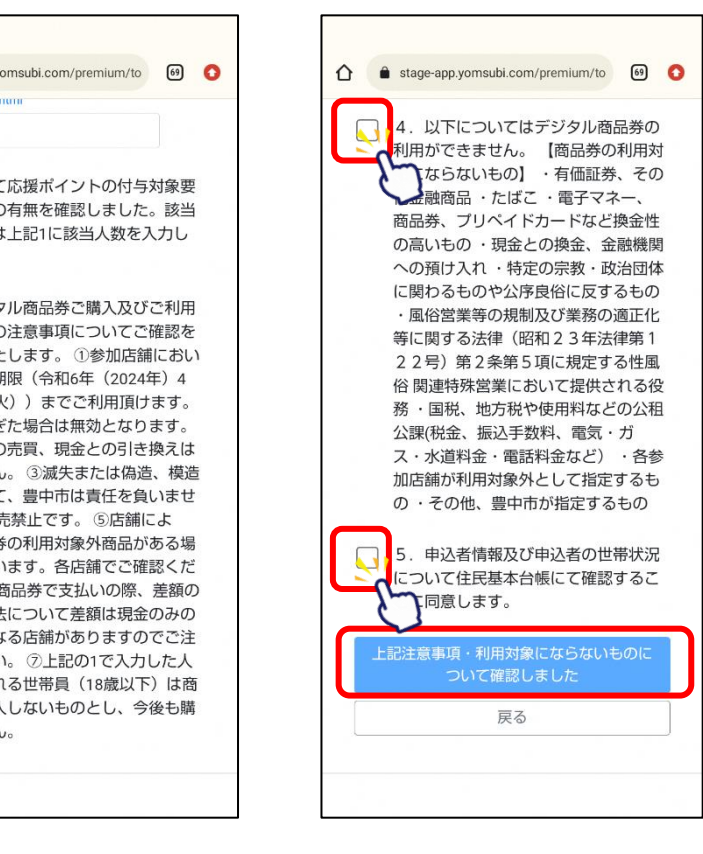

# プレミアム付デジタル商品券の申込方法(申込者内容入力)

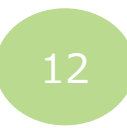

#### 注意事項を確認後、 セット数を入力し、「申込む」をタップ

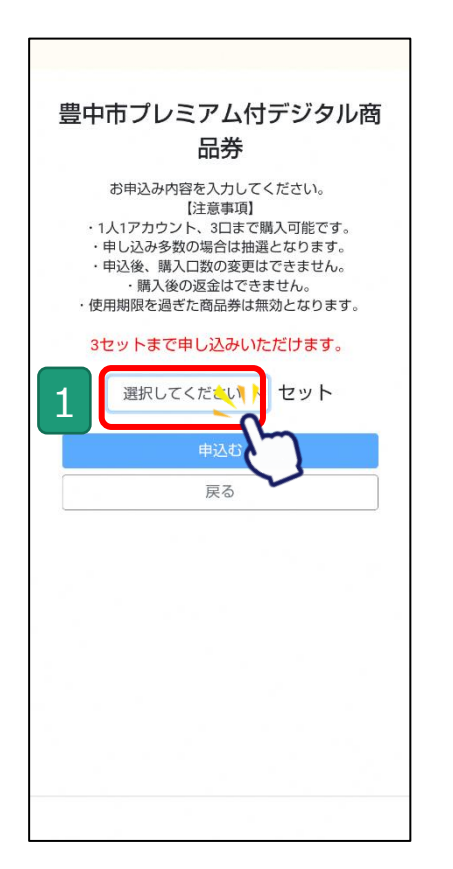

| <ul> <li>         ・ stage-app.yomsubi.com/pren         ・         ・         ・</li></ul> | ium/to 回<br>デジタル商<br>ださい。<br>入可能です。<br>たなります。 |
|----------------------------------------------------------------------------------------|-----------------------------------------------|
| 選択してください                                                                               | ۲                                             |
| 1                                                                                      | 0                                             |
| 2                                                                                      | 0                                             |
| 3                                                                                      | ۲                                             |
|                                                                                        |                                               |

| 豊 | 中市プレミ                                                                 | アム付<br>品券                                                       | デジタ                                                  | ルア |
|---|-----------------------------------------------------------------------|-----------------------------------------------------------------|------------------------------------------------------|----|
|   | お申込み内容<br>【<br>・1人1アカウント<br>・申し込み多数の<br>・申込後、購入[<br>・購入後の<br>使用期限を過ぎり | を入力して<br>注意事項】<br>、3口まで見<br>の場合は抽選<br>コ数の変更は<br>返金はでき<br>こ商品券は無 | ください。<br>購入可能です<br>きとなります<br>まさません<br>ません。<br>該効となりま |    |
|   | 3セットまで申                                                               | し込みいた                                                           | こだけます。                                               |    |
| 2 | 3                                                                     | Ŷ                                                               | セット                                                  |    |
| Г |                                                                       | 申込む                                                             | 2                                                    | 2  |
|   |                                                                       | 戻る                                                              |                                                      | ?' |
|   |                                                                       |                                                                 |                                                      |    |
|   |                                                                       |                                                                 |                                                      |    |
|   |                                                                       |                                                                 |                                                      |    |
|   |                                                                       |                                                                 |                                                      |    |

## プレミアム付デジタル商品券の申込方法(申込者内容入力~申込完了)

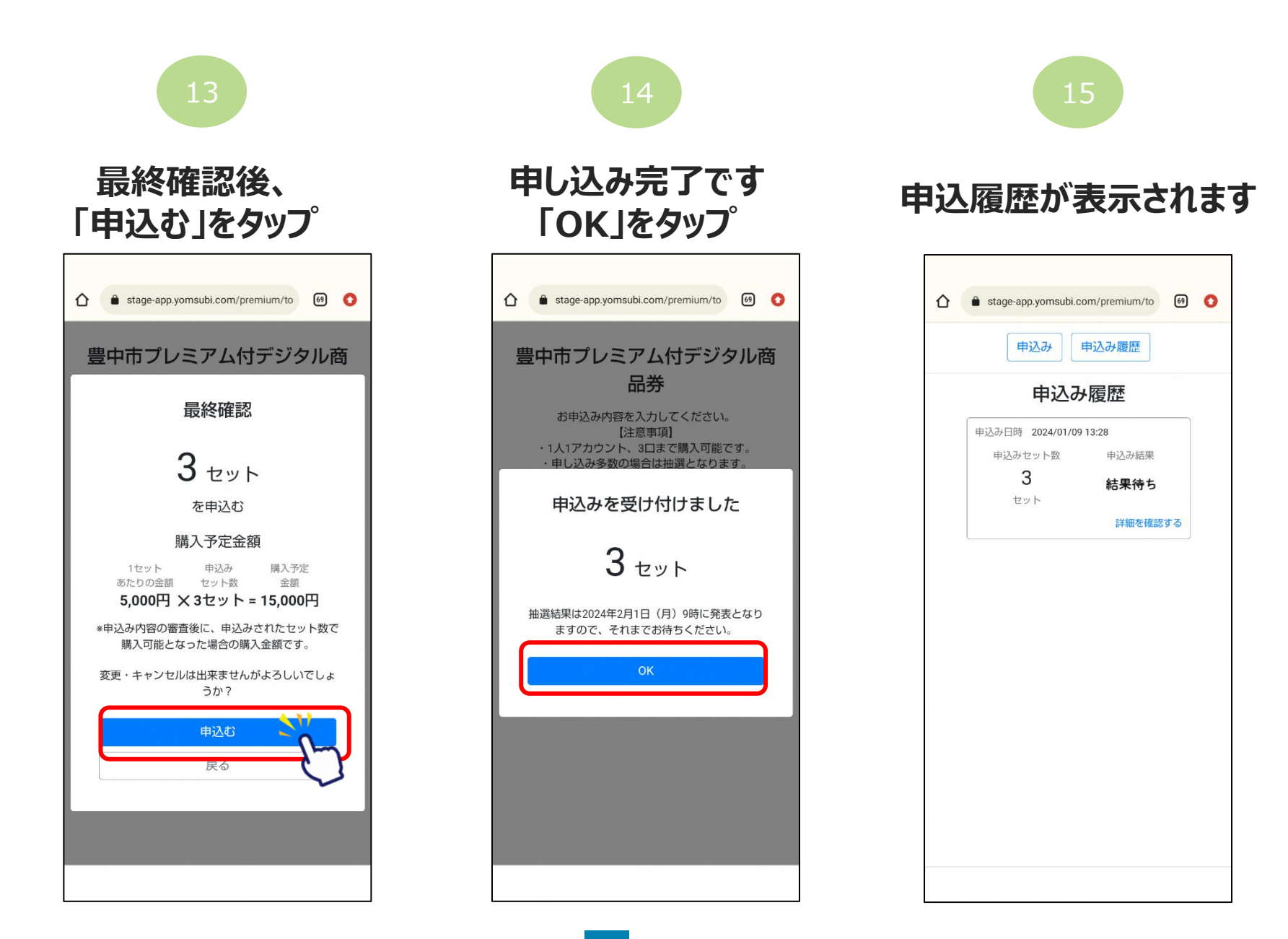

# アプリより申込画面へ進む

# 16

#### 詳細ボタンを押すと、 履歴がご確認頂けます

|   | 申込み                | 申込み履歴     |  |
|---|--------------------|-----------|--|
|   | 申込み履               | 國陸詳細      |  |
| 申 | 込み日時 2024/01/091   | 3:28      |  |
|   | 当選通知抽選結果の          | 発表につきまして  |  |
|   | は、<br>1024年2日1日(本) | o時を予定しており |  |
| 2 | ます。までお待            | ちください。    |  |
|   |                    |           |  |
|   | 申込みセット数            | 申込み結果     |  |
|   | 3                  | 从国体上      |  |
|   | セット                | 結米付り      |  |
|   |                    |           |  |
|   | 申込み時に入力した時         | 申込者情報はこちら |  |
|   |                    |           |  |
|   | 戻る                 | 5         |  |
|   |                    |           |  |
|   |                    |           |  |
|   |                    |           |  |
|   |                    |           |  |
|   |                    |           |  |

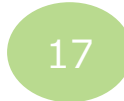

#### トップ画面は申込済へ 変わります

|     | ŧ  | ыдар  | 申込み履歴 |     |    |
|-----|----|-------|-------|-----|----|
| 豊中市 | プレ | ミアム   | 付デジ   | タル商 | 品券 |
|     | 既  | に申込み  | 済です。  |     |    |
|     |    | 申込み履行 | 歴を見る  |     |    |
|     |    |       |       |     |    |
|     |    |       |       |     |    |
|     |    |       |       |     |    |
|     |    |       |       |     |    |
|     |    |       |       |     |    |
|     |    |       |       |     |    |
|     |    |       |       |     |    |
|     |    |       |       |     |    |

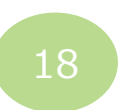

#### 2月1日にアプリ内にて 結果の通知を行います

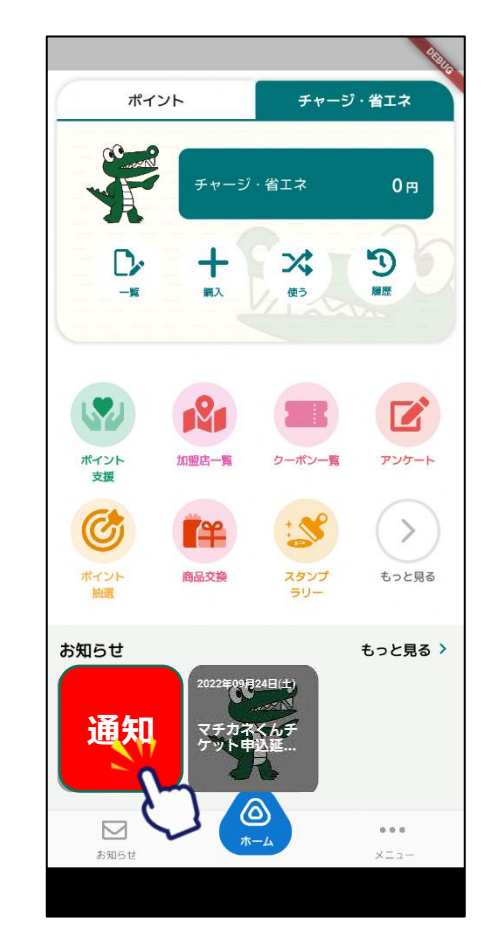